# Install and Configure FindIT Network Manager and FindIT Network Probe on a VMware Virtual Machine

# Objective

The Cisco FindIT Network Management provides tools that help you easily monitor, manage, and configure your Cisco 100 to 500 Series network devices such as switches, routers, and wireless access points (WAPs) using your web browser. It also notifies you about device and Cisco Support notifications such as the availability of new firmware, device status, network settings updates, and any connected devices that are no longer under warranty or covered by a support contract.

The FindIT Network Management is a distributed application which is comprised of two separate components or interfaces: one or more Probes referred to as FindIT Network Probe and a single Manager called FindIT Network Manager.

An instance of FindIT Network Probe installed at each site in the network performs network discovery and communicates directly with each Cisco device. In a single site network, you may choose to run a standalone instance of FindIT Network Probe. However, if your network comprises multiple sites, you may install FindIT Network Manager at a convenient location and associate each Probe with the Manager. From the Manager interface, you can get a high-level view of the status of all the sites in your network, and connect to the Probe installed at a particular site when you wish to view detailed information for that site.

This article provides instructions on how to install and configure FindIT Network Manager and FindIT Network Probe using a VMware virtual machine (VM).

**Note:** If you prefer to install and configure FindIT Network Manager and Probe on a different platform, click <u>here</u> for Oracle VM VirtualBox Manager, or click <u>here</u> for Microsoft Hyper-V Manager.

## Install FindIT Network Manager on VMware

For the FindIT Network Manager, an Open Virtual Appliance (OVA) format VM image can be deployed to VMware products.

Install FindIT Network Manager using any of the available virtual machines below and then configure its deployment:

**VMware Fusion** 

VMware vSphere Client

VMware Workstation Pro

Configure the Deployed FindIT Network Manager

Install FindIT Network Probe using any of the available virtual machines:

VMware Fusion

VMware vSphere Client

VMware Workstation Pro

Configure the Deployed FindIT Network Probe

### Install FindIT Network Manager using VMware Fusion

Follow these steps to deploy the OVA VM image to VMware Fusion.

Step 1. Download the FindIT Network Manager OVA VM image from the <u>Cisco Small</u> <u>Business Site</u>.

Step 2. Launch the VMware Fusion application on your server or computer.

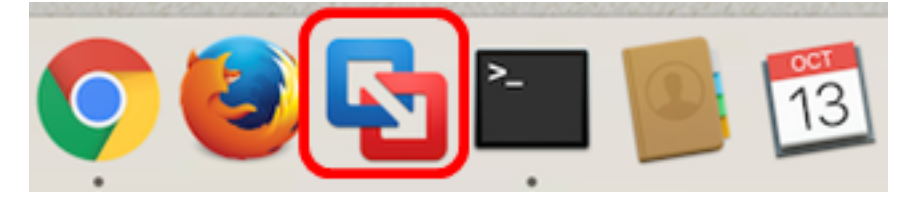

**Note:** In this example, Mac OS X El Capitan is used.

Step 3. Click Import an existing virtual machine, then click Continue.

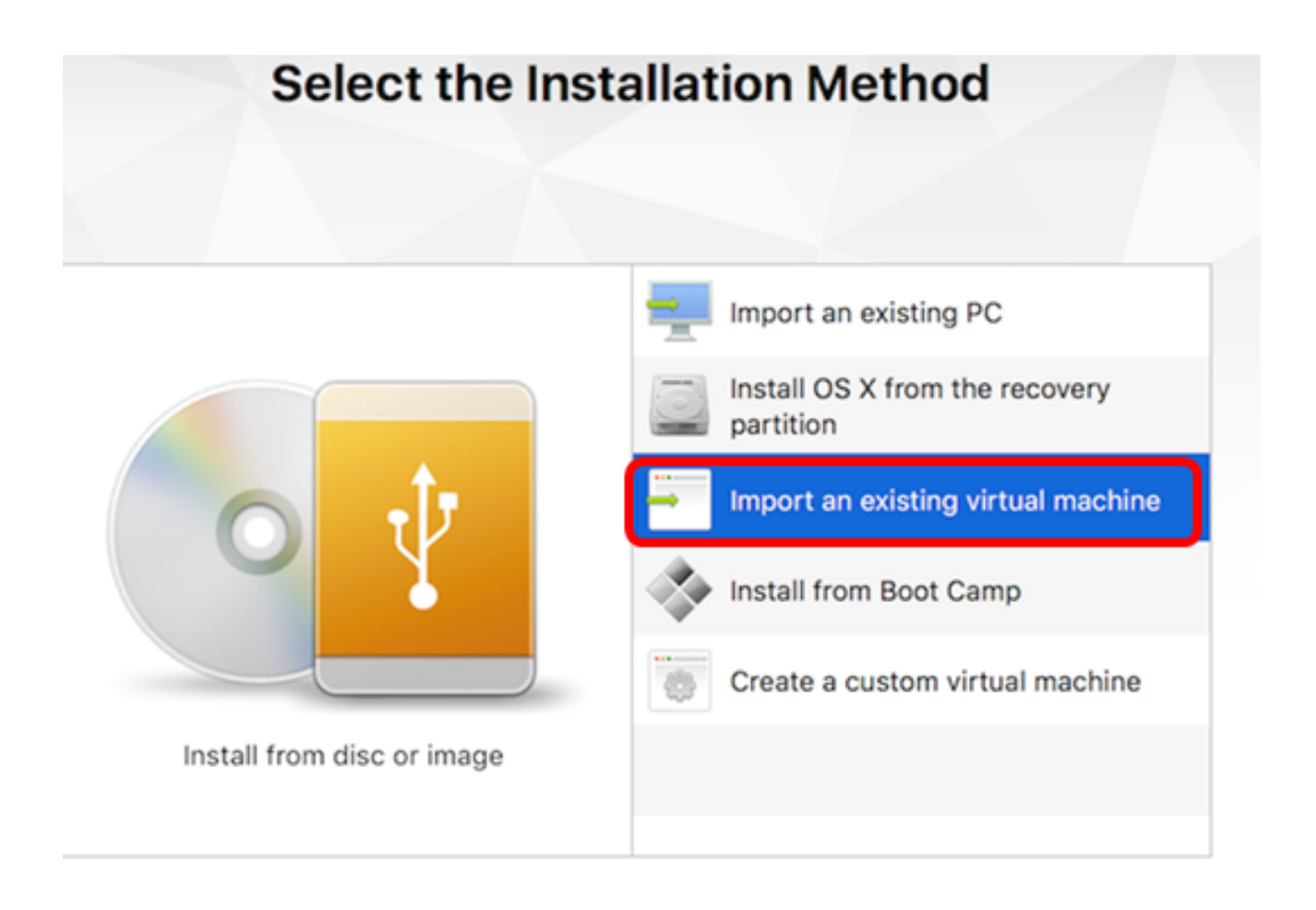

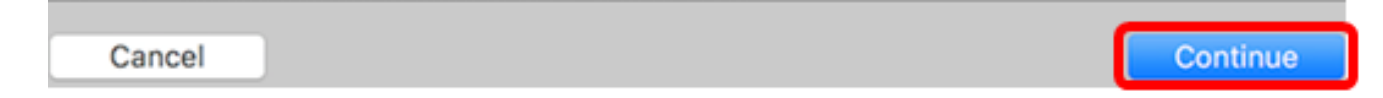

Note: Alternatively, you can click the Add button then click Import.

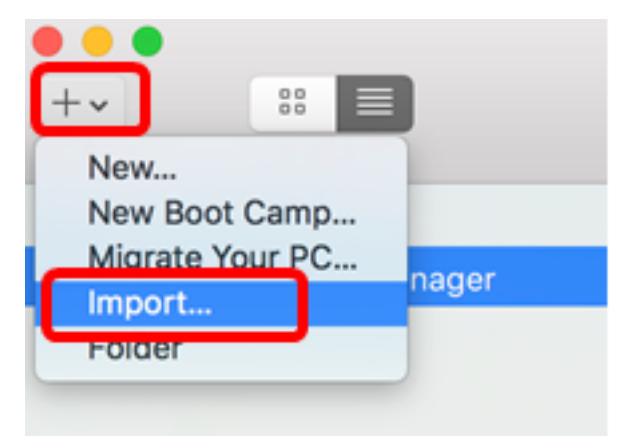

Step 4. Click Choose File.

| Choose an Existing Vir | ual Machine |            |
|------------------------|-------------|------------|
| Recent items:          |             | <b>*</b> ~ |
|                        |             |            |
|                        |             |            |
|                        |             |            |
| Choose File            |             |            |
| Cancel                 | Go Back     | Continue   |

Step 5. Click the downloaded OVA image in Step 1, then click **Open**.

| Name                                      | ^ | Date Modified        |
|-------------------------------------------|---|----------------------|
| CentOS68-FindITManager-1.0.0.20160928.ova |   | Oct 4, 2016, 5:13 AM |
| OpenWRT-FindITProbe-1.0.1.16301.ova       |   | Oct 4, 2016, 2:36 AM |
|                                           |   |                      |
|                                           |   |                      |
|                                           |   |                      |
|                                           |   |                      |
|                                           |   |                      |
|                                           |   |                      |
|                                           |   |                      |
|                                           |   |                      |
|                                           |   |                      |
|                                           |   |                      |
|                                           |   |                      |
|                                           |   |                      |
|                                           |   |                      |
|                                           |   |                      |
|                                           |   |                      |
|                                           |   |                      |
|                                           | 0 | Cancel Open          |
|                                           |   |                      |

Step 6. Click Continue.

# **Choose an Existing Virtual Machine**

| cent items:                                                           | <b>☆</b> ~       |
|-----------------------------------------------------------------------|------------------|
| CentOS68-FindITManager-1.0.0.20160928<br>Size: Unknown<br>Type: Other | Show in Finder   |
|                                                                       |                  |
|                                                                       |                  |
|                                                                       |                  |
| Choose File                                                           |                  |
| ancel                                                                 | Go Back Continue |
| Step 7. (Optional) Enter a name for the FindIT Network Ma             | anager.          |

| Save As:                                                                          | FindIT Network Manager.vmwarevr                                                                                                 | m 🗸                                         |
|-----------------------------------------------------------------------------------|----------------------------------------------------------------------------------------------------|---------------------------------------------|
| Tags:                                                                             |                                                                                                    |                                             |
| Where:                                                                            | 📄 Virtual Machines                                                                                                    | 0                                           |
| <ul> <li>Share this</li> <li>Some featu</li> <li>Sharing is of folder.</li> </ul> | virtual machine with other users on<br>res will be limited when sharing a virtual<br>only available when the virtual machine is | n this Mac<br>machine.<br>saved in a shared |
|                                                                                   |                                                                                                    | Cancel Save                                 |

**Note:** In this example, FindIT Network Manager.wmwarevm is used.

Step 8. Click Save.

Step 9. Review the Virtual Machine Summary then click Finish.

# Finish

The configuration of the virtual machine is now complete.

#### Virtual Machine Summary

Guest Operating System CentOS 64-bit Memory 2 GB Networking Autodetect (Bridged) Device Summary CD/DVD, Floppy

To change the default virtual machine settings, click Customize Settings. To run the virtual machine now, click Finish.

Cancel

Finish

Go Back

Step 10. Once the deployed VM appears, click the **Play** button.

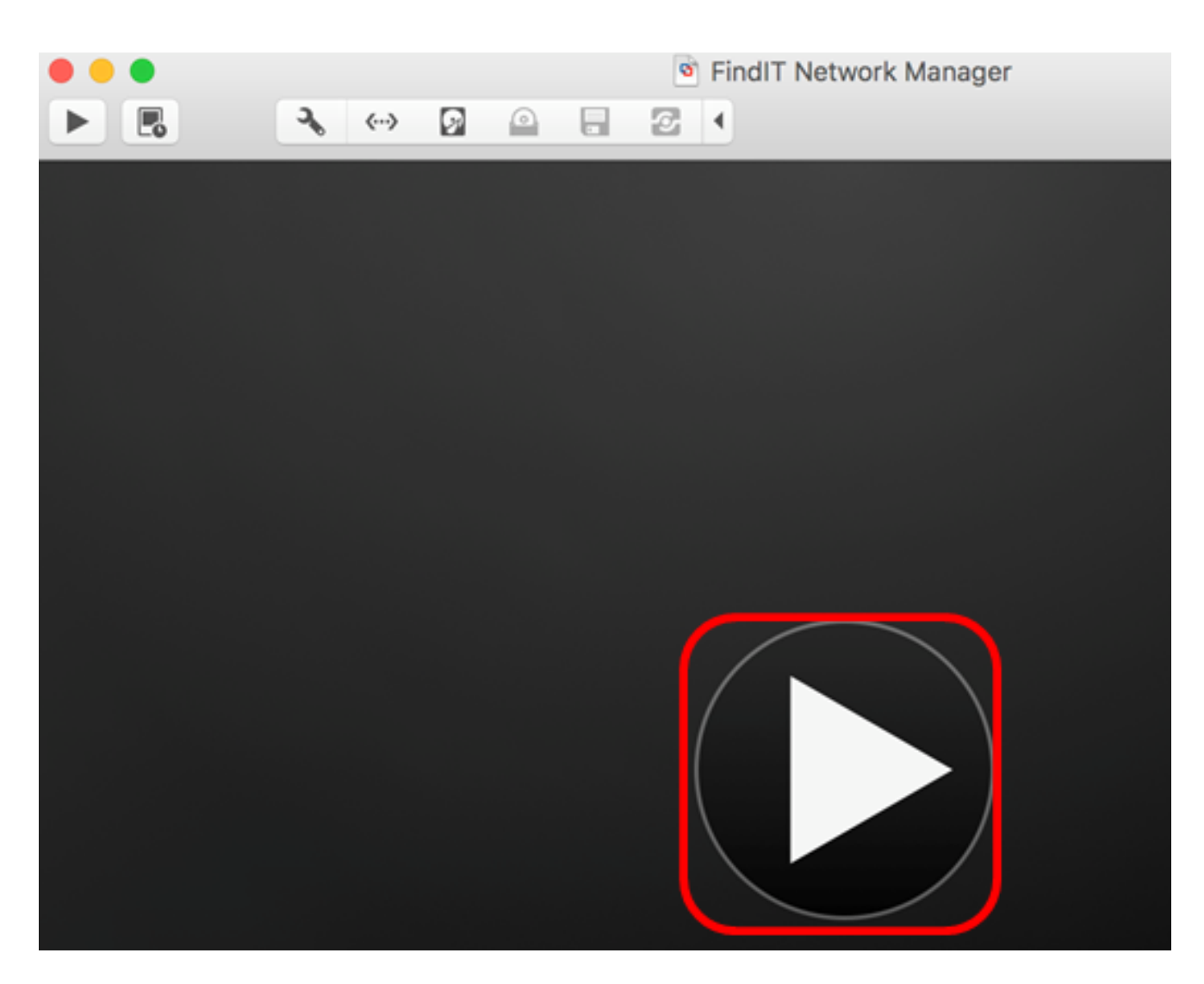

**Note:** Once the VMware has completed the deployment, the FindIT Network Manager will be displayed in the Virtual Machine Library under VIRTUAL MACHINES.

| •••        |                     | Virtual Machine Library     |  |  |
|------------|---------------------|-----------------------------|--|--|
| + ~<br>Add | View                | Start Up Settings Snapshots |  |  |
| VIRTUAL M  | ACHINES             | Name                        |  |  |
| Find       | IIT Network Manager | FindIT Network Manager      |  |  |

Step 11. Proceed to the <u>Configure the Deployed FindIT Network Manager</u> section to configure the deployed appliance.

#### [Back to Top]

#### Install FindIT Network Manager using VMware vSphere Client

Follow these steps to deploy the OVA VM image to VMware vSphere Client.

Important: Before proceeding with the installation steps, make sure you have the following:

- vCenter or ESXi server credentials:
  - Name or IP address
  - User name
  - Password
- Pre-configured datastore in the server
- Pre-configured VM Network

Step 1. Download the FindIT Network Manager OVA VM image from the <u>Cisco Small</u> <u>Business Site</u>.

Step 2. Launch the VMware vSphere Client on your server or computer.

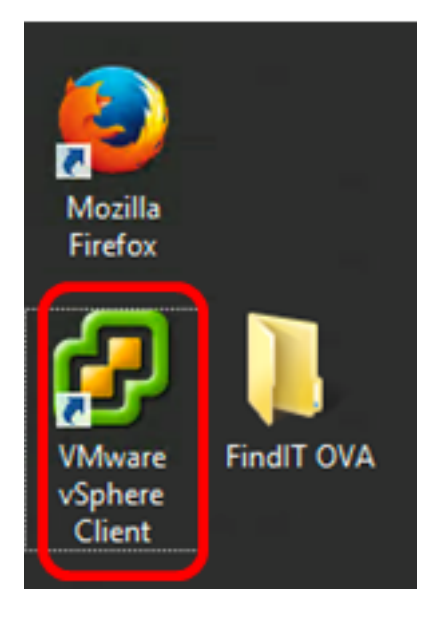

Note: In this example, Windows 2012 Server R2 operating system is used.

Step 3. Enter the vCenter or ESXi server name or IP address in the IP address / Name field.

| Ø VN                                                                                         | /ware vSphere Client                                                                                                    |
|----------------------------------------------------------------------------------------------|----------------------------------------------------------------------------------------------------|
| <b>vm</b> ware <sup>,</sup>                                                                  |                                                                                                    |
| VMware vSphere"                                                                              |                                                                                                    |
| Client                                                                                       |                                                                                                    |
| All vSphere features<br>available only throu<br>vSphere Client will o<br>feature set as vSph | s introduced in vSphere 5.5 and beyond are<br>gh the vSphere Web Client. The traditional<br>ontinue to operate, supporting the same<br>ere 5.0. |
| To directly manage a sing<br>To manage multiple hosts<br>vCenter Server.                     | le host, enter the IP address or host name.<br>, enter the IP address or name of a                                                              |
| IP address / Name:                                                                           | 10.2.0.10                                                                                                    |
| User name:                                                                                   |                                                                                                    |
| Password:                                                                                    |                                                                                                    |
|                                                                                              | Use Windows session credentials                                                                                                    |
|                                                                                              | Login Close                                                                                                    |

Note: In this example, the ESXi server IP address of 10.2.0.10 is used.

Step 4. Enter the user name and password of the server in the User name and Password fields.

| To directly manage a singl<br>To manage multiple hosts,<br>vCenter Server. | e host, enter the IP address or host nam<br>enter the IP address or name of a | e.    |
|----------------------------------------------------------------------------|-------------------------------------------------------------------------------|-------|
| IP address / Name:                                                         | 10.2.0.10                                                                     |       |
| User name:                                                                 | cisco                                                                         |       |
| Password:                                                                  | *******                                                                       |       |
|                                                                            | Use Windows session credentials                                               |       |
|                                                                            | Login                                                                         | Close |

Step 5. Click Login.

Step 6. (Optional) If a datastore has not been created in the server, add a new storage in the

Configuration tab.

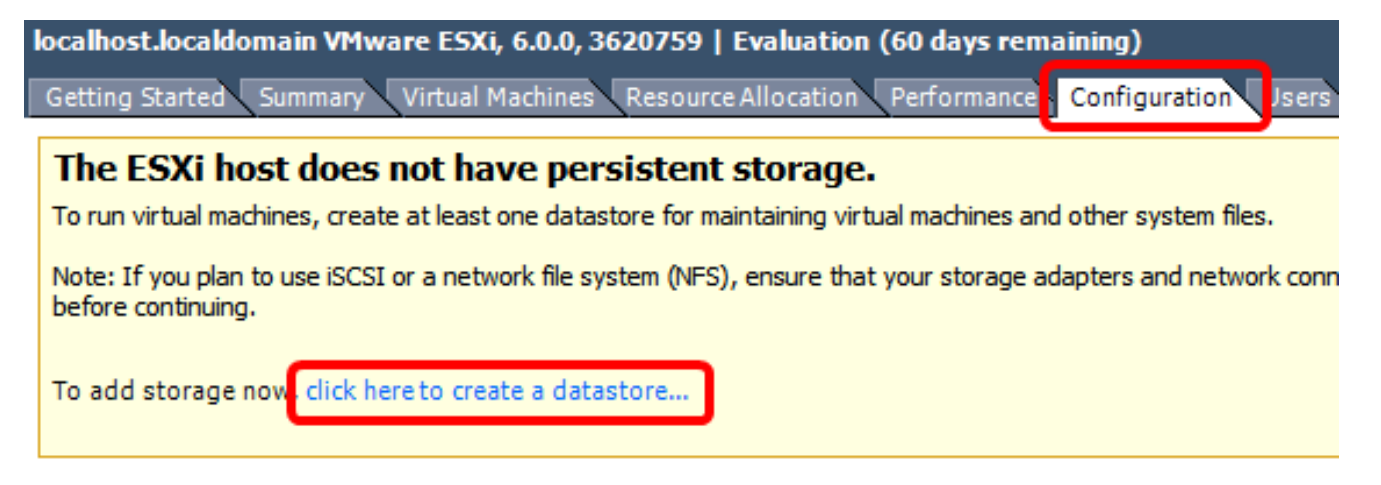

#### Step 7. Click File > Deploy OVF Template.

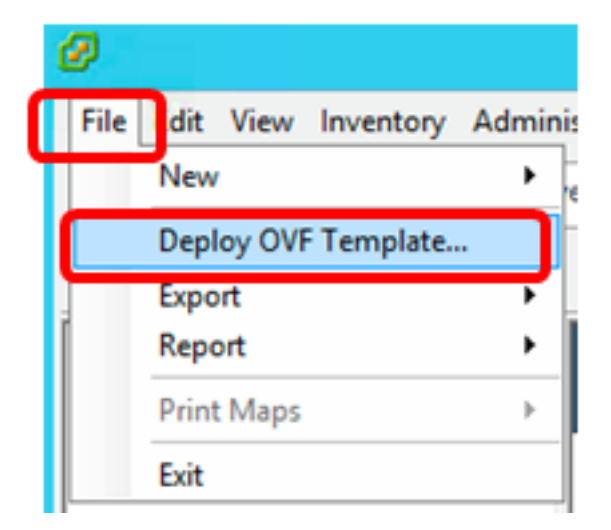

Step 8. Click Browse.

| Deploy from a file or URL                                                                                                    |                       |
|----------------------------------------------------------------------------------------------------|-----------------------|
| ▼                                                                                                    | Browse                |
| Enter a URL to download and install the OVF package from the Inter<br>specify a location accessible from your computer, such as a local har<br>network share, or a CD/DVD drive. | net, or<br>d drive, a |

Step 9. Click the downloaded OVA image in Step 1, then click **Open**.

| Name                                  | Date modified    | Туре     |
|---------------------------------------|------------------|----------|
| CentOS68-FindITManager-1.0.0.20161012 | 10/18/2016 12:32 | OVA File |
| OpenWRT-FindITProbe-1.0.1.16736       | 10/17/2016 11:56 | OVA File |

| <   | III                               |                 |                 | > |
|-----|-----------------------------------|-----------------|-----------------|---|
| me: | CentOS68-FindITManager-1.0.0.2℃ ➤ | OVF packages (* | .ovf;*.ova) 🗸 🗸 | ] |
|     |                                   | Open            | Cancel          |   |

Step 10. Click Next to continue.

| Deploy from a file or URL                                                                                                    |
|----------------------------------------------------------------------------------------------------|
| C:\Users\Administrator\Desktop\FindITOS686\CentOS68-Fin 💌 Browse                                                                                                    |
| Enter a URL to download and install the OVF package from the Internet, or<br>specify a location accessible from your computer, such as a local hard drive, a<br>network share, or a CD/DVD drive. |
|                                                                                                    |
|                                                                                                    |
|                                                                                                    |
|                                                                                                    |
|                                                                                                    |
|                                                                                                    |
|                                                                                                    |
|                                                                                                    |
|                                                                                                    |
|                                                                                                    |
| < Back Next > Cancel                                                                                                    |

Step 11. Click Next.

| Product:       | CentOS67_OM_Template                                     |        |        |        |
|----------------|----------------------------------------------------------|--------|--------|--------|
| Version:       |                                                          |        |        |        |
| Vendor:        |                                                          |        |        |        |
| Publisher:     | No certificate present                                   |        |        |        |
| Download size: | 1.2 GB                                                   |        |        |        |
| Size on disk:  | 2.1 GB (thin provisioned)<br>16.0 GB (thick provisioned) |        |        |        |
| Description:   |                                                          |        |        |        |
|                |                                                          |        |        |        |
|                |                                                          |        |        |        |
|                |                                                          |        |        |        |
|                |                                                          |        |        |        |
|                |                                                          |        |        |        |
|                |                                                          |        |        |        |
|                |                                                          |        |        |        |
|                |                                                          |        |        |        |
|                |                                                          |        |        |        |
|                |                                                          | < Back | Next > | Cancel |

Step 12. Enter a name for the FindIT Network Manager in the Name field, then click Next.

| Name:<br>FindIT Network Manager                                     |           |                |        |
|---------------------------------------------------------------------|-----------|----------------|--------|
| The name can contain up to 80 characters and it must be unique with | hin the i | nventory folde | r.     |
|                                                                     |           |                |        |
|                                                                     |           |                |        |
|                                                                     |           |                |        |
|                                                                     |           |                |        |
|                                                                     |           |                |        |
|                                                                     |           |                |        |
|                                                                     |           |                |        |
|                                                                     |           |                |        |
|                                                                     |           |                |        |
|                                                                     |           |                |        |
|                                                                     |           |                |        |
|                                                                     |           |                |        |
|                                                                     |           |                |        |
|                                                                     |           |                |        |
|                                                                     |           |                |        |
| < Bac                                                               | k         | Next >         | Cancel |

Note: In this example, FindIT Network Manager is used.

Step 13. Choose a destination storage for the FindIT Network Manager VM, then click **Next**.

Select a destination storage for the virtual machine files:

| Name                          | Dr              | rive Type | Capacity    | Provisioned | Free      | Туре     |
|-------------------------------|-----------------|-----------|-------------|-------------|-----------|----------|
| OS DataStore                  | N               | on-SSD    | 456.25 GB   | 974.00 MB   | 455.30 GB | VMFS5    |
| 👔 Virtual Machine Dai         | taStore N       | on-SSD    | 2.72 TB     | 105.13 GB   | 2.62 TB   | VMFS5    |
|                               |                 |           |             |             |           |          |
|                               |                 |           |             |             |           |          |
|                               |                 |           |             |             |           |          |
|                               |                 |           |             |             |           |          |
|                               |                 |           |             |             |           |          |
|                               |                 |           |             |             |           |          |
| <                             | 1               | II.       |             |             |           | >        |
|                               |                 |           |             |             |           |          |
| Disable Storage DRS f         | for this virtua | l machine |             |             |           |          |
|                               |                 |           |             |             |           |          |
| Coloct a datastara            |                 |           |             |             |           |          |
| Select a datastore:           |                 |           |             |             | -         |          |
| Select a datastore:<br>Name   | Drive Type      | Capacity  | Provisioned | Free        | Туре      | Thin Pro |
| Select a datastore:<br>Name I | Drive Type      | Capacity  | Provisioned | Free        | Туре      | Thin Pro |
| Select a datastore:           | Drive Type      | Capacity  | Provisioned | Free        | Туре      | Thin Pro |
| Select a datastore:           | Drive Type      | Capacity  | Provisioned | Free        | Туре      | Thin Pro |
| Select a datastore:           | Drive Type      | Capacity  | Provisioned | Free        | Туре      | Thin Pro |
| Select a datastore:           | Drive Type      | Capacity  | Provisioned | Free        | Туре      | Thin Pro |
| Select a datastore:           | Drive Type      | Capacity  | Provisioned | Free        | Туре      | Thin Pro |
| Select a datastore:           | Drive Type      | Capacity  | Provisioned | Free        | Туре      | Thin Pro |
| Select a datastore:           | Drive Type      | Capacity  | Provisioned | Free        | Туре      | Thin Pro |
| Select a datastore:           | Drive Type      | Capacity  | Provisioned | Free        | Туре      | Thin Pro |

**Note:** In this example, Virtual Machine DataStore is chosen.

Step 14. Click a storage provision then click Next.

| Datastore:                                                                | Virtual Machine DataSto | re     |        |        |
|---------------------------------------------------------------------------|-------------------------|--------|--------|--------|
| Available space (GB):                                                     | 2684.9                  |        |        |        |
| Thick Provision Lazy Zero<br>Thick Provision Eager Zero<br>Thin Provision | oed<br>roed             |        |        |        |
|                                                                           |                         |        |        |        |
|                                                                           |                         |        |        |        |
|                                                                           |                         | < Back | Next > | Cancel |

The options are:

- Thick Provision Lazy Zeroed This option creates a virtual disk in a default thick format.
- Thick Provision Eager Zeroed This creates a type of thick virtual disk that supports clustering features.
- Thin Provision You can use this format to save storage space.

Note: In this example, Thick Provision Lazy Zeroed is chosen.

Step 15. Choose a network then click **Next**.

| ource Networks        | Destination Networks |   |
|-----------------------|----------------------|---|
| 'M Network            | VM Network           |   |
|                       |                      |   |
|                       |                      |   |
|                       |                      |   |
|                       |                      |   |
|                       |                      |   |
| scription:            |                      |   |
| ne VM Network network |                      | / |
|                       |                      |   |
|                       |                      | × |
|                       |                      |   |
|                       |                      |   |
|                       |                      |   |
|                       |                      |   |
|                       |                      |   |
|                       |                      |   |
|                       |                      |   |
|                       |                      |   |

Note: In this example, VM Network is used.

Step 16. Review the configured settings.

When you click Finish, the deployment task will be started.

| Deployment settings:      |                                                     |
|---------------------------|-----------------------------------------------------|
| OVF file:                 | C:\Users\Administrator\Desktop\FindITBeta6\CentOS68 |
| Download size:            | 1.2 GB                                              |
| Size on disk:             | 16.0 GB                                             |
| Name:                     | Find IT Network Manager                             |
| Host/Cluster:             | localhost.router-mine.com                           |
| Datastore:                | Virtual Machine DataStore                           |
| Disk provisioning:        | Thick Provision Lazy Zeroed                         |
| Network Mapping:          | "VM Network" to "VM Network"                        |
|                           |                                                     |
| Power on after deployment |                                                     |
|                           | < Back Finish Cancel                                |

Step 17. (Optional) Check the **Power on after deployment** check box to launch the VM after deployment.

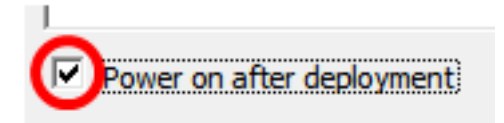

Step 18. Click **Finish** to complete the installation.

Step 19. Once deployment has been completed, click Close.

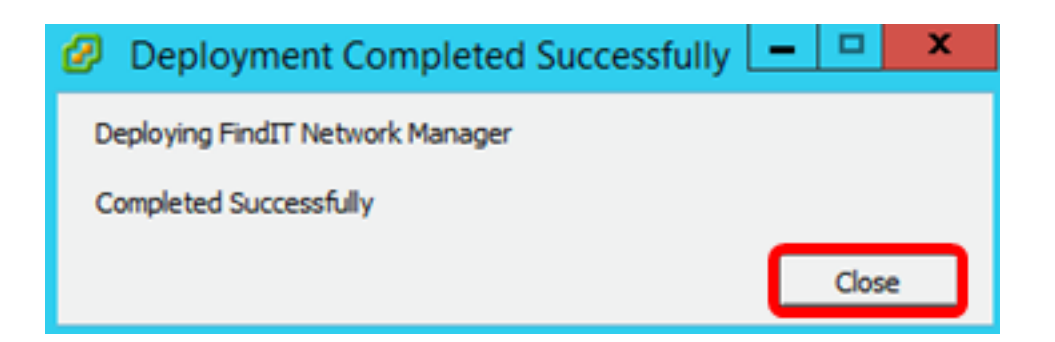

Step 20. Click the deployed VM then click **Power on the virtual machine**.

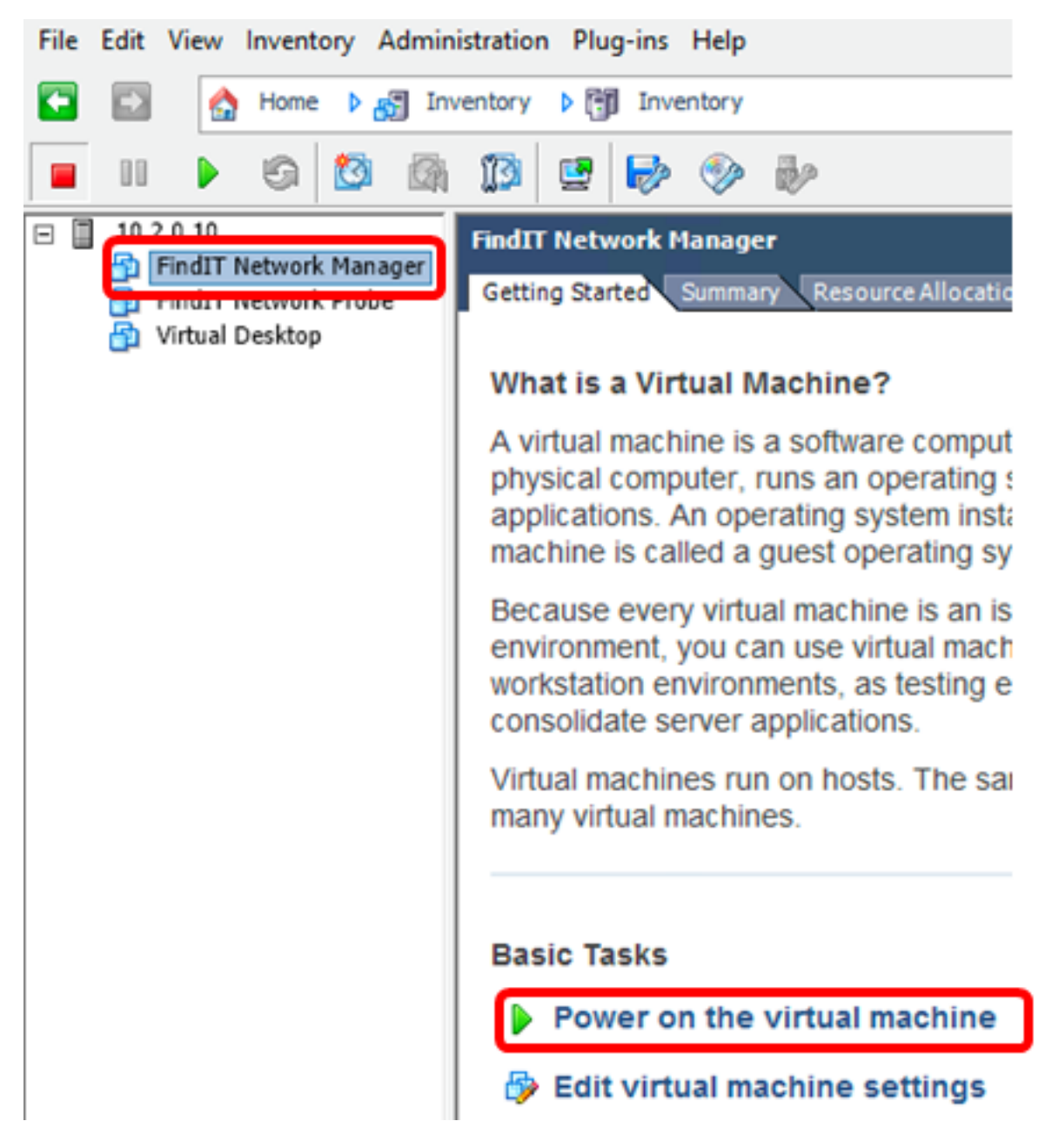

Note: Alternatively, you can click the Play button to power on the VM.

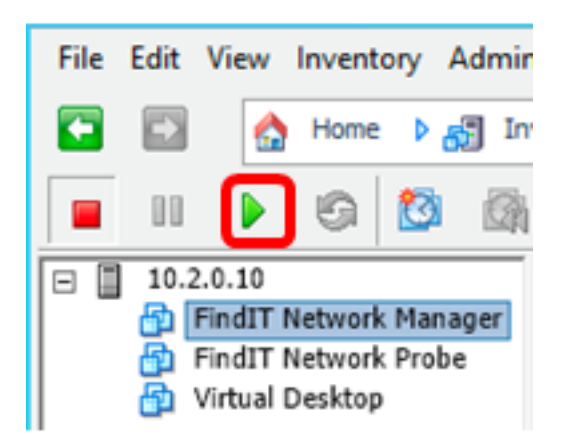

Step 21. (Optional) To access the console, right-click on the FindIT Network Manager VM then choose **Open Console**.

|   |     |                   | 6                 | 2       |     | 13                | <b>2</b>                              | <b>&gt;</b>                        |                 | Þ       |          |             |
|---|-----|-------------------|-------------------|---------|-----|-------------------|---------------------------------------|------------------------------------|-----------------|---------|----------|-------------|
| - | 10. | 2.0.10<br>FindIT  | Network           | k Mana  | ger | FindI             | T Netv                                | vork M                             | lanage          | ir      |          |             |
|   |     | Find11<br>Virtual | Netwon<br>Desktop | k Probe |     | Pov<br>Gue<br>Sna | wer<br>est<br>apshot<br>en Cor        | nsole                              | )               |         |          | ><br>><br>> |
|   |     |                   |                   |         | •   | Add<br>Rep<br>Rer | t Settin<br>d Perm<br>port Pe<br>name | ngs<br>nission.<br>rforma          | <br>ince        |         | Ctrl+P   |             |
|   |     |                   |                   |         |     | Op<br>Rer<br>Del  | <b>en in N</b><br>move f<br>ete fro   | <b>lew W</b> i<br>rom In<br>m Disk | ndow.<br>ventor | Ct<br>y | rl+Alt+N |             |

Step 22. Proceed to the <u>Configure the Deployed FindIT Network Manager</u> section to configure the deployed appliance.

[Back to Top]

Install FindIT Network Manager using VMware Workstation Pro

Follow these steps to deploy the OVA VM image to VMware Workstation Pro.

Step 1. Download the FindIT Network Manager OVA VM image from the <u>Cisco Small</u> <u>Business Site</u>.

Step 2. Launch the VMware Workstation Pro application on your server or computer.

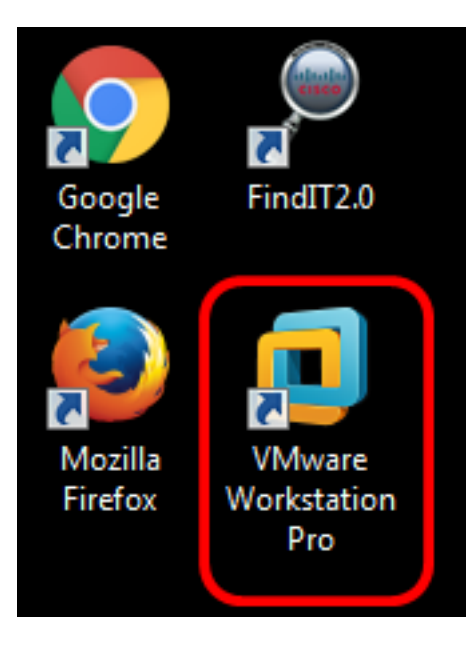

Note: In this example, Windows 8 operating system is used.

Step 3. Click Open a Virtual Machine from the Home tab.

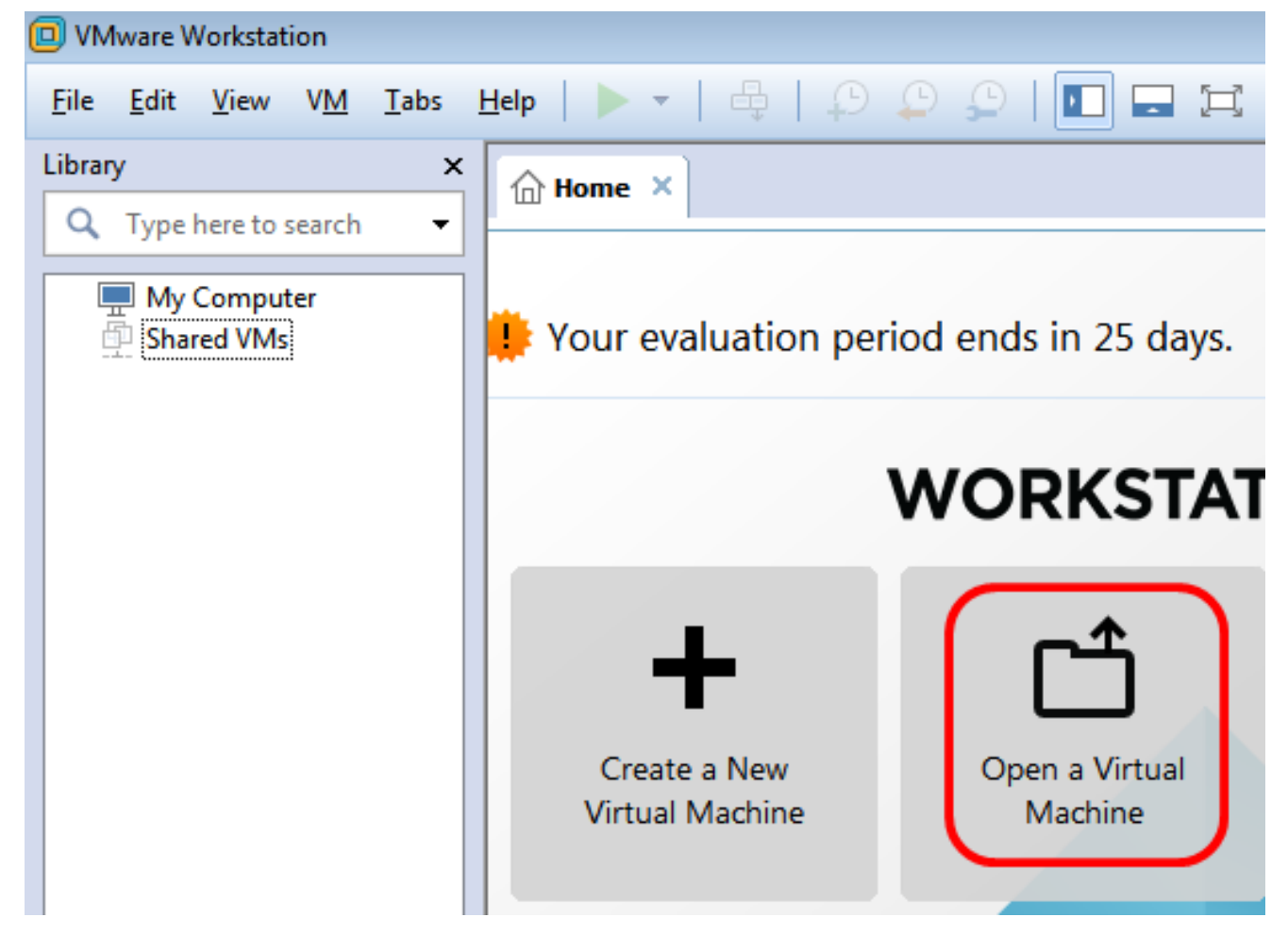

Step 4. Click the downloaded OVA image in Step 1, then click Open.

| Local Disk (D:) 🕨 F | indIT 👻                      | <ul> <li>✓</li> <li>Search FindIT</li> </ul> | م                   |
|---------------------|------------------------------|----------------------------------------------|---------------------|
| New folder          |                              | :==                                          | • 🔟 🔞               |
| Name                | ^                            | Date modified                                | Туре                |
| 🚴 CentOS68-Fir      | ndITManager-1.0.0.20160928   | 10/4/2016 5:13 AM                            | Open Virtualizatio. |
| 🜏 OpenWRT-Fi        | ndITProbe-1.0.1.16301        | 10/4/2016 2:36 AM                            | Open Virtualizatio. |
|                     |                              |                                              |                     |
|                     |                              |                                              |                     |
|                     |                              |                                              |                     |
|                     |                              |                                              |                     |
|                     |                              |                                              |                     |
| •                   |                              |                                              | •                   |
| File name: Cent     | tOS68-FindITManager-1.0.0.20 | <ul> <li>All supported files</li> </ul>      | ; ▼                 |
|                     |                              | Open                                         | Cancel              |

Step 5. (Optional) Enter a name for the FindIT Network Manager.

| Import Virtual Machine                                                                                 | ×  |
|----------------------------------------------------------------------------------------------------|----|
| Store the new Virtual Machine<br>Provide a name and local storage path for the new<br>virtual machine. |    |
| Name for the new virtual machine:<br>FindIT Network Manager                                            | _  |
| Storage path for the new virtual machine:<br>C:\Users\Cisco\Documents\Virtual Machines\Find Browse     | ·  |
| Help Import Cano                                                                                       | el |

**Note:** In this example, FindIT Network Manager is used.

Step 6. Click Import.

**Note:** Once the VMware has completed the deployment, the FindIT Network Manager will be displayed in the Library under My Computer.

Step 7. On the left panel, click the deployed FindIT Network Manager appliance.

| VMware Workstation                                           |             |
|--------------------------------------------------------------|-------------|
| File Edit View VM                                            | Tabs Help   |
| Library                                                      | ×           |
| Q Type here to search                                        | • •         |
| My Computer     My Computer     FindIT Networ     Shared VMs | k Manager 😭 |

Step 8. Click **Power on this virtual machine**o access the console of the VM.

| 🤟 FindIT Network Manager - VMware Work                                                    | station                                                                                                    |
|-------------------------------------------------------------------------------------------|----------------------------------------------------------------------------------------------------|
| File Edit View VM Tabs Help                                                               | 🕨 🖬 🗠 🤤 🖓 🖕 🖕                                                                                                    |
| Library ×<br>C Type here to search<br>My Computer<br>FindIT Network Manager<br>Shared VMs | FindIT Network Manager ×<br>FindIT Network Manager<br>Power on this virtual machine<br>Edit virtual machine settings<br>Upgrade this virtual machine                                                                                       |
|                                                                                           | <ul> <li>Devices</li> <li>Memory 2 GB</li> <li>Processors 1</li> <li>Hard Disk (SCSI) 16 GB</li> <li>CD/DVD (IDE) Auto detect</li> <li>Floppy Using drive A:</li> <li>Network Adapter Bridged (Autom</li> <li>Display 1 monitor</li> </ul> |

Step 9. Proceed to the <u>Configure the Deployed FindIT Network Manager</u> section to configure the deployed appliance.

[Back to Top]

## **Configure the Deployed FindIT Network Manager**

Once deployment of the FindIT Network Manager is completed using your preferred virtual machine, follow the steps below to configure the VM.

Step 1. Access the console of the FindIT Network Manager VM.

Step 2. Log in to the console using the default username and password: cisco/cisco.

FindITManager login: **cisco** Password: **cisco** 

Step 3. Once you are prompted to change the password for the cisco account, enter the current password.

CentOS release 6.8 (Final) Kernel 2.6.32-642.3.1.el6.x86\_64 on an x86\_64 FindITManager login: cisco Password: You are required to change your password immediately (root enforced) Changing password for cisco. (current) UNIX password:

Step 4. Enter and retype the new password for the cisco account.

```
CentOS release 6.8 (Final)
Kernel 2.6.32-642.3.1.el6.x86_64 on an x86_64
FindITManager login: cisco
Password:
You are required to change your password immediately (root enforced)
Changing password for cisco.
(current) UNIX password:
New password:
Retype new password:
```

The DHCP IP Address and Administration GUI address will be displayed.

| CentOS release 6.8 (Final)<br>Kernel 2.6.32-642.3.1.el6.x86_64 on an x86_64                                                                                                    |
|----------------------------------------------------------------------------------------------------|
| FindITManager login: cisco<br>Password:<br>You are required to change your password immediately (root enforced)<br>Changing password for cisco.<br>(current) UNIX password:<br>New password:<br>Retype new password: |
|                                                                                                    |
| FindIT Manager (1.0.0.20160928-beta)<br>Powered by CentOS release 6.8 (Final)                                                                                                    |
| Enter 'sudo config_vm' to change platform settings and set a static IP a                                                                                                    |
| [cisco@FindITManager ~]\$ _                                                                                                    |

**Note:** In this example, the IP Address of FindIT Network Manager is 192.168.1.101 and the Administration GUI address is https://192.168.1.101.

Step 5. Enter the **sudo config\_vm** command to start the initial setup wizard.

[cisco@FindITManager cisco]\$ sudo config\_vm

Step 6. Enter the password for sudo. The default password is cisco. If you changed it, enter the new password.

[cisco@FindITManager ~1\$ cd /opt/cisco [cisco@FindITManager cisco]\$ sudo config\_vm [sudo] password for cisco:

Step 7. Enter **y** for Yes or **n** for No in the setup wizard to configure the Hostname, Network, NTP server, and Time Zone.

Config a hostname ? (y/n) : y

Step 8. (Optional) If DHCP is specified when configuring network, enter the **ifconfig** command to check the assigned IP address and remember it. A static IP can also be configured.

```
[cisco@FindITManager cisco]$ ifconfig
```

You should now have completed the FindIT Network Manager installation on your VM.

To learn how to access and configure the initial settings of the FindIT Network Manager, click <u>here</u> for instructions.

[Back to Top]

## Install FindIT Network Probe

## Install FindIT Network Probe using VMware Fusion

Follow these steps to deploy the OVA VM image to VMware Fusion.

Step 1. Download the FindIT Network Probe OVA VM image from the <u>Cisco Small Business</u> <u>Site</u>.

Step 2. Launch the VMware Fusion application on your server or computer.

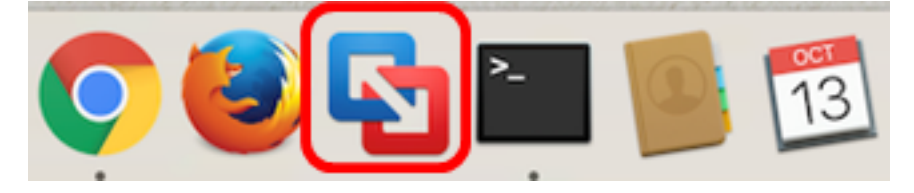

Note: In this example, Mac OS X EI Capitan is used.

Step 3. Click the Add button then click Import.

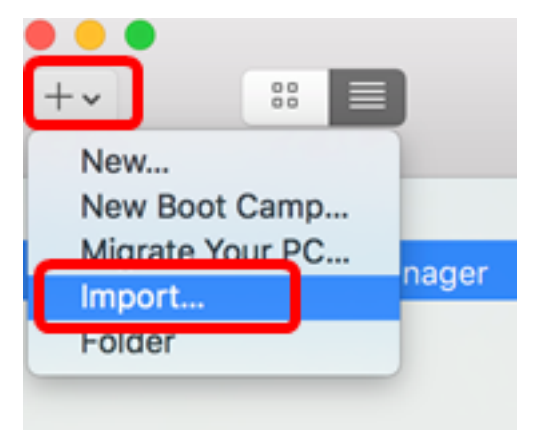

Step 4. Click Choose File.

# **Choose an Existing Virtual Machine**

| cent items:                                                           | <b>*</b> ~       |
|-----------------------------------------------------------------------|------------------|
| CentOS68-FindITManager-1.0.0.20160928<br>Size: Unknown<br>Type: Other | Show in Finder   |
|                                                                       |                  |
|                                                                       |                  |
| Choose File                                                           |                  |
| ancel                                                                 | Go Back Continue |

Step 5. Click the downloaded OVA image in Step 1, then click **Open**.

| Name                                      | ^ | Date Modified        |
|-------------------------------------------|---|----------------------|
| CentOS68-FindITManager-1.0.0.20160928.ova |   | Oct 4, 2016, 5:13 AM |
| OpenWRT-FindITProbe-1.0.1.16301.ova       |   | Oct 4, 2016, 2:36 AM |
|                                           |   |                      |
|                                           |   |                      |
|                                           |   |                      |
|                                           |   |                      |
|                                           |   |                      |
|                                           |   |                      |
|                                           |   |                      |
|                                           |   |                      |
|                                           |   |                      |
|                                           |   |                      |
|                                           |   |                      |
|                                           |   |                      |
|                                           |   |                      |
|                                           |   |                      |
|                                           |   |                      |
|                                           |   |                      |
|                                           |   |                      |
|                                           | ( | Cancel Open          |

Step 6. Click Continue.

| ecent items:                    |                                             |        | 幸 ~            |
|---------------------------------|---------------------------------------------|--------|----------------|
| CentOS6<br>Size: Un<br>Type: Ot | 38-FindITManager-1.0.0.20<br>nknown<br>ther | 160928 | Show in Finder |
| OpenWR<br>Size: Ur<br>Type: Ot  | T-FindITProbe-1.0.1.1630<br>nknown<br>ther  | 1      | Show in Finder |
|                                 |                                             |        |                |
|                                 |                                             |        |                |
|                                 |                                             |        |                |
|                                 | Choose F                                    | ile    |                |

| ancel | Go Back | Continue |
|-------|---------|----------|

Step 7. (Optional) Enter a name for the FindIT Network Probe.

| Save As: FindIT Network Probe.vmwa                                                                                                    | revm 🔽 🗸                                                           |
|----------------------------------------------------------------------------------------------------|--------------------------------------------------------------------|
| Tags:                                                                                                    |                                                                    |
| Where: Virtual Machines                                                                                                    | 0                                                                  |
| <ul> <li>Share this virtual machine with other us<br/>Some features will be limited when sharing a<br/>Sharing is only available when the virtual mac<br/>folder.</li> </ul> | sers on this Mac<br>virtual machine.<br>chine is saved in a shared |
|                                                                                                    | Cancel Save                                                        |

**Note:** In this example, FindIT Network Probe.wmwarevm is used.

Step 8. Click Save.

Step 9. Review the Virtual Machine Summary then click **Finish**. The deployed VM will automatically start.

# Finish

The configuration of the virtual machine is now complete.

#### Virtual Machine Summary

Guest Operating System Other Linux 64-bit Memory 512 MB Networking Autodetect (Bridged) Device Summary None

To change the default virtual machine settings, click Customize Settings. To run the virtual machine now, click Finish.

Customize Settings

| ncel Go Back Finish |       |         |        |
|---------------------|-------|---------|--------|
|                     | incel | Go Back | Finish |

**Note:** Once the VMware has completed the deployment, the FindIT Network Probe will be displayed in the Virtual Machine Library under VIRTUAL MACHINES.

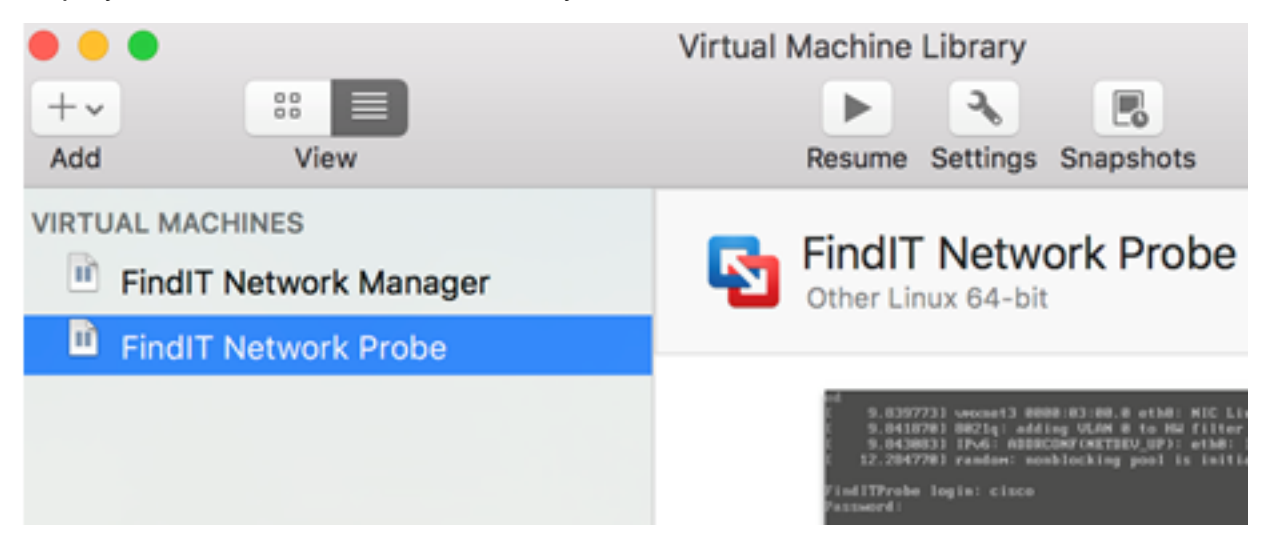

Step 9. Proceed to the <u>Configure the Deployed FindIT Network Probe</u> section to configure the deployed appliance.

[Back to Top]

## Install FindIT Network Probe using VMware vSphere Client

Follow these steps to deploy the OVA VM image to VMware vSphere Client.

**Important:** Before proceeding with the installation steps, make sure you have the following:

- vCenter or ESXi server credentials:
  - Name or IP address
  - User name
  - Password
- Pre-configured datastore in the server
- Pre-configured VM Network

Step 1. Download the FindIT Network Probe OVA VM image from the <u>Cisco Small Business</u> <u>Site</u>.

Step 2. Launch the VMware vSphere Client on your server or computer.

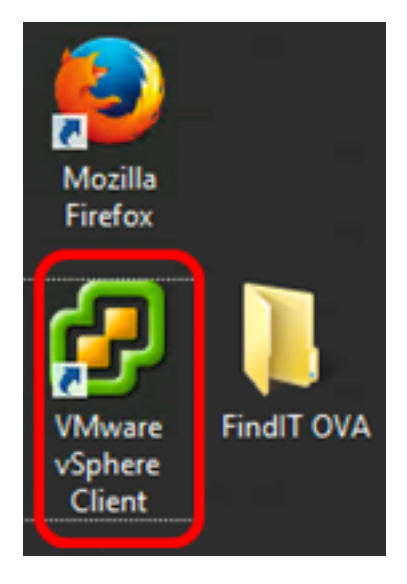

Note: In this example, Windows 2012 Server R2 operating system is used.

Step 3. Enter the vCenter or ESXi server name or IP address in the IP address / Name field.

| Ø VN                                                                                          | /ware vSphere Client                                                                                                    |
|-----------------------------------------------------------------------------------------------|----------------------------------------------------------------------------------------------------|
| vmware <sup>.</sup><br>VMware vSphere <sup></sup><br>Client                                   |                                                                                                    |
| All vSphere features<br>available only throug<br>vSphere Client will o<br>feature set as vSph | s introduced in vSphere 5.5 and beyond are<br>gh the vSphere Web Client. The traditional<br>ontinue to operate, supporting the same<br>ere 5.0. |
| To manage multiple hosts,<br>vCenter Server.                                                  | , enter the IP address or name of a                                                                                                    |
| IP address / Name:                                                                            | 10.2.0.10                                                                                                    |
| User name:                                                                                    | 1                                                                                                    |
| Password:                                                                                     |                                                                                                    |
|                                                                                               | Use Windows session credentials                                                                                                    |
|                                                                                               | Login Close                                                                                                    |

**Note:** In this example, the ESXi server IP address 10.2.0.10 is used.

Step 4. Enter the user name and password of the server in the *User name* and *Password* fields.

| To directly manage a single<br>To manage multiple hosts,<br>vCenter Server. | e host, enter the IP address or host na<br>enter the IP address or name of a | me.   |
|-----------------------------------------------------------------------------|------------------------------------------------------------------------------|-------|
| IP address / Name:                                                          | 10.2.0.10                                                                    |       |
| User name:                                                                  | cisco                                                                        |       |
| Password:                                                                   | ******                                                                       |       |
|                                                                             | Use Windows session credentials                                              |       |
|                                                                             | Login                                                                        | Close |

#### Step 5. Click Login.

Step 6. (Optional) If a datastore has not been created in the server, add a new storage in the

Configuration tab.

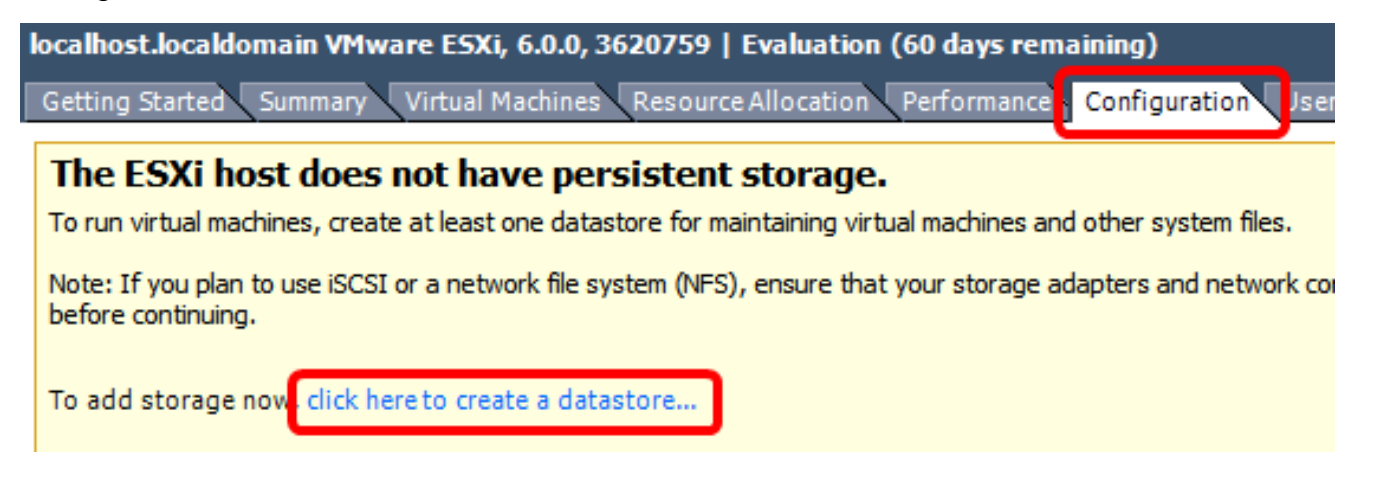

Step 7. Click File > Deploy OVF Template.

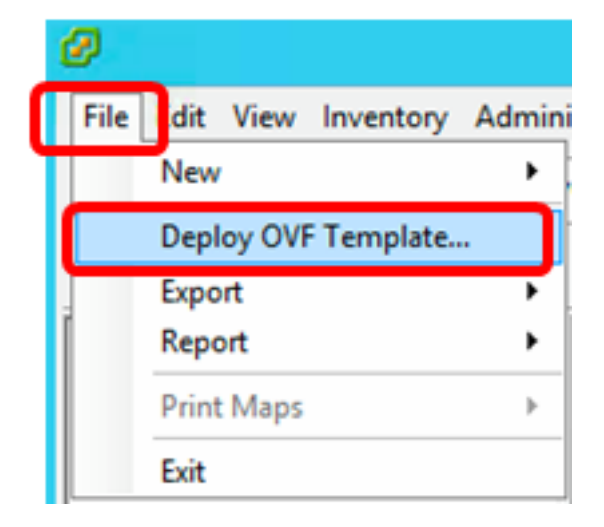

Step 8. Click Browse.

| Deploy from a file or URL                                                                                                    |                       |
|----------------------------------------------------------------------------------------------------|-----------------------|
|                                                                                                    | Browse                |
| Enter a URL to download and install the OVF package from the Inter<br>specify a location accessible from your computer, such as a local har<br>network share, or a CD/DVD drive. | net, or<br>d drive, a |

Step 9. Click the downloaded OVA image in Step 1, then click **Open**.

| Name                                  | Date modified    | Туре     |
|---------------------------------------|------------------|----------|
| CentOS68-FindITManager-1.0.0.20161012 | 10/18/2016 12:32 | OVA File |
| OpenWRT-FindITProbe-1.0.1.16736       | 10/17/2016 11:56 | OVA File |

| <    | III                              |                 |               | > |
|------|----------------------------------|-----------------|---------------|---|
| ame: | OpenWRT-FindITProbe-1.0.1.1673 ∨ | OVF packages (* | .ovf;*.ova) 🗸 | ] |
|      |                                  | Open            | Cancel        |   |

Step 10. Click Next to continue.

| Deploy from a file or URL                                                                                                    |        |
|----------------------------------------------------------------------------------------------------|--------|
| C:\Users\Administrator\Downloads\OpenWRT-FindITProbe-1  Browse                                                                                                    |        |
| Enter a URL to download and install the OVF package from the Internet, or specify a location accessible from your computer, such as a local hard drive, a network share, or a CD/DVD drive. |        |
|                                                                                                    |        |
|                                                                                                    |        |
|                                                                                                    |        |
|                                                                                                    |        |
|                                                                                                    |        |
|                                                                                                    |        |
|                                                                                                    |        |
|                                                                                                    |        |
|                                                                                                    |        |
|                                                                                                    |        |
|                                                                                                    |        |
| < Back Next >                                                                                                    | Cancel |

I

Step 11. Click Next again.

| Product:       | OA4Dev1                                                   |        |        |        |
|----------------|-----------------------------------------------------------|--------|--------|--------|
| Version:       |                                                           |        |        |        |
| Vendor:        |                                                           |        |        |        |
| Publisher:     | No certificate present                                    |        |        |        |
| Download size: | 95.4 MB                                                   |        |        |        |
| Size on disk:  | 258.6 MB (thin provisioned)<br>1.0 GB (thick provisioned) |        |        |        |
| Description:   |                                                           |        |        |        |
|                |                                                           |        |        |        |
|                |                                                           |        |        |        |
|                |                                                           |        |        |        |
|                |                                                           |        |        |        |
|                |                                                           |        |        |        |
|                |                                                           |        |        |        |
|                |                                                           |        |        |        |
|                |                                                           |        |        |        |
|                |                                                           |        |        |        |
|                |                                                           | < Back | Next > | Cancel |

Step 12. Enter a name for the FindIT Network Probe in the Name field, then click Next.

| Name:<br>FindIT Network Probe                                  |            |                   |        |
|----------------------------------------------------------------|------------|-------------------|--------|
| The name can contain up to 80 characters and it must be unique | within the | e inventory folde | er.    |
|                                                                |            |                   |        |
|                                                                |            |                   |        |
|                                                                |            |                   |        |
|                                                                |            |                   |        |
|                                                                |            |                   |        |
|                                                                |            |                   |        |
|                                                                |            |                   |        |
|                                                                |            |                   |        |
|                                                                |            |                   |        |
|                                                                |            |                   |        |
|                                                                |            |                   |        |
|                                                                |            |                   |        |
|                                                                |            |                   |        |
|                                                                |            |                   |        |
| <                                                              | Back       | Next >            | Cancel |

Note: In this example, FindIT Network Probe is used.

Step 13. Choose a destination storage for the FindIT Network Probe VM, then click **Next**.

Select a destination storage for the virtual machine files:

| Name                                       | Dr              | rive Type | Capacity    | Provisioned | Free      | Туре     |
|--------------------------------------------|-----------------|-----------|-------------|-------------|-----------|----------|
| OS DataStore                               | N               | on-SSD    | 456.25 GB   | 974.00 MB   | 455.30 GB | VMFS5    |
| Virtual Machine Da                         | ataStore N      | on-SSD    | 2.72 TB     | 105.13 GB   | 2.62 TB   | VMFS5    |
| <                                          |                 | 11        |             |             |           | >        |
| Disable Storage DRS<br>Select a datastore: | for this virtua | l machine |             |             |           |          |
| Name                                       | Drive Type      | Capacity  | Provisioned | Free        | Туре      | Thin Pro |
| <                                          |                 | 111       |             |             |           | >        |
|                                            |                 |           | < Back      | Next        | >         | Cancel   |

Note: In this example, Virtual Machine DataStore is chosen.

Step 14. Click a storage provision then click **Next**.

| Datastore:                                                                      | Virtual Machine DataSto | re     |        |        |
|---------------------------------------------------------------------------------|-------------------------|--------|--------|--------|
| Available space (GB):                                                           | 2684.9                  |        |        |        |
| C Thick Provision Lazy Zero<br>C Thick Provision Eager Zero<br>C Thin Provision | oed<br>roed             |        |        |        |
|                                                                                 |                         |        |        |        |
|                                                                                 |                         |        |        |        |
|                                                                                 |                         |        |        |        |
|                                                                                 |                         |        |        |        |
|                                                                                 |                         |        | _      |        |
|                                                                                 |                         | < Back | Next > | Cancel |

The options are:

- Thick Provision Lazy Zeroed This option creates a virtual disk in a default thick format.
- Thick Provision Eager Zeroed This creates a type of thick virtual disk that supports clustering features.
- Thin Provision You can use this format to save storage space.

Note: In this example, Thick Provision Lazy Zeroed is chosen.

Step 15. Choose a network then click **Next**.

| Map the networks used in this OVF | F template to networks in your inventory |              |
|-----------------------------------|------------------------------------------|--------------|
| Source Networks                   | Destination Networks                     |              |
| VM Network                        | VM Network                               |              |
|                                   |                                          |              |
| <                                 | Ш                                        | >            |
| Description:                      |                                          |              |
| The VM Network network            |                                          | ~            |
|                                   |                                          |              |
|                                   |                                          |              |
|                                   |                                          |              |
|                                   |                                          |              |
|                                   | < Back N                                 | ext > Cancel |

Note: In this example, VM Network is chosen.

Step 16. Review the configured settings.

When you dick Finish, the deployment task will be started.

| Deployment settings:      |                                                    |
|---------------------------|----------------------------------------------------|
| OVF file:                 | C:\Users\Administrator\Downloads\OpenWRT-FindITPro |
| Download size:            | 95.4 MB                                            |
| Size on disk:             | 1.0 GB                                             |
| Name:                     | FindIT Network Probe                               |
| Host/Cluster:             | localhost.router-mine.com                          |
| Datastore:                | Virtual Machine DataStore                          |
| Disk provisioning:        | Thick Provision Lazy Zeroed                        |
| Network Mapping:          | "VM Network" to "VM Network"                       |
|                           |                                                    |
|                           |                                                    |
|                           |                                                    |
|                           |                                                    |
|                           |                                                    |
|                           |                                                    |
|                           |                                                    |
|                           |                                                    |
| Power on after deployment |                                                    |
|                           |                                                    |
|                           |                                                    |
|                           |                                                    |
|                           | < Back Finish Cancel                               |

Step 17. (Optional) Check the **Power on after deployment** check box to launch the VM after deployment.

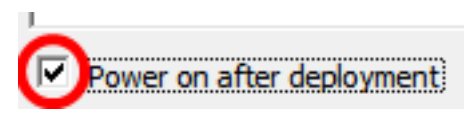

Step 18. Click Finish to complete the deployment.

Step 19. Once deployment has been completed, click Close.

| Deployment Completed Successfully | - |      | x |
|-----------------------------------|---|------|---|
| Deploying FindIT Network Probe    |   |      |   |
| Completed Successfully            |   |      |   |
|                                   | С | Clos | e |

Step 20. Click the deployed VM then click **Power on the virtual machine**.

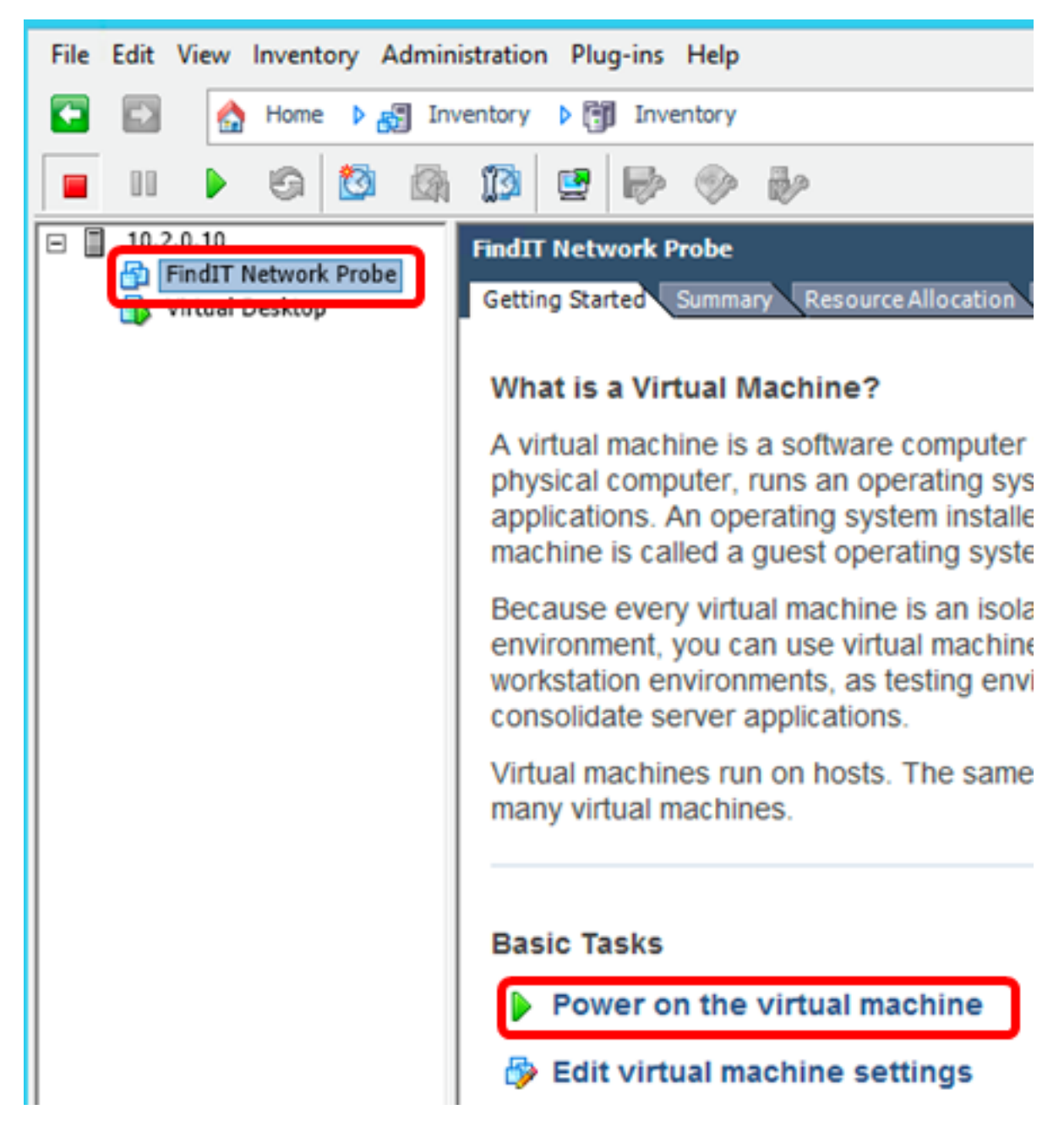

Note: Alternatively, you can click the Play button to power on the VM.

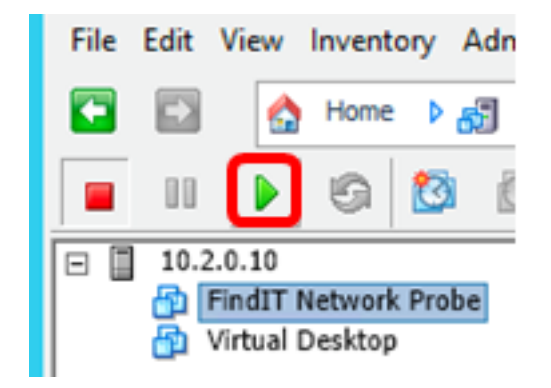

Step 21. (Optional) To access the console, right-click on the FindIT Network Probe VM, then choose **Open Console**.

| EindlT Natwork Broke | FindIT Network Probe          |
|----------------------|-------------------------------|
| witted Desktop       | Power •                       |
|                      | Guest •                       |
|                      | Snapshot •                    |
| <b>9</b>             | Open Console                  |
| i                    | Edit Settings                 |
|                      | Add Permission Ctrl+P         |
|                      | Report Performance            |
|                      | Rename                        |
|                      | Open in New Window Ctrl+Alt+N |
|                      | Remove from Inventory         |
|                      | Delete from Disk              |

Step 22. Proceed to the <u>Configure the Deployed FindIT Network Probe</u> section to configure the deployed appliance.

[Back to Top]

## Install FindIT Network Probe using VMware Workstation Pro

Follow these steps to deploy the OVA VM image to VMware Workstation Pro.

Step 1. Download the FindIT Network Probe OVA VM image from the <u>Cisco Small Business</u> <u>Site</u>.

Step 2. Launch the VMware Workstation Pro application on your server or computer.

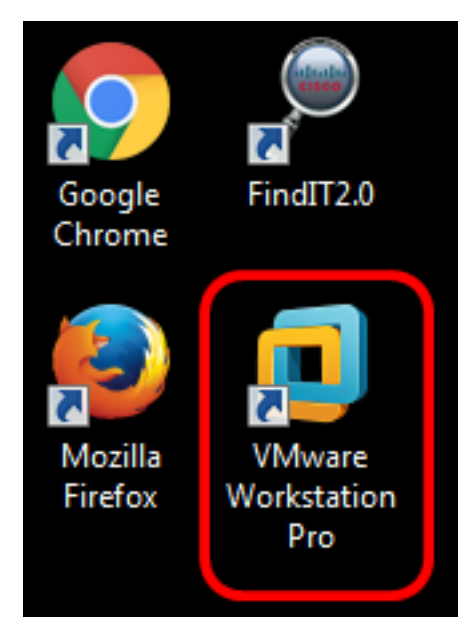

Note: In this example, Windows 8 operating system is used.

Step 3. Click Open a Virtual Machine from the Home tab.

# WORKSTATION<sup>®</sup> 12 PRO

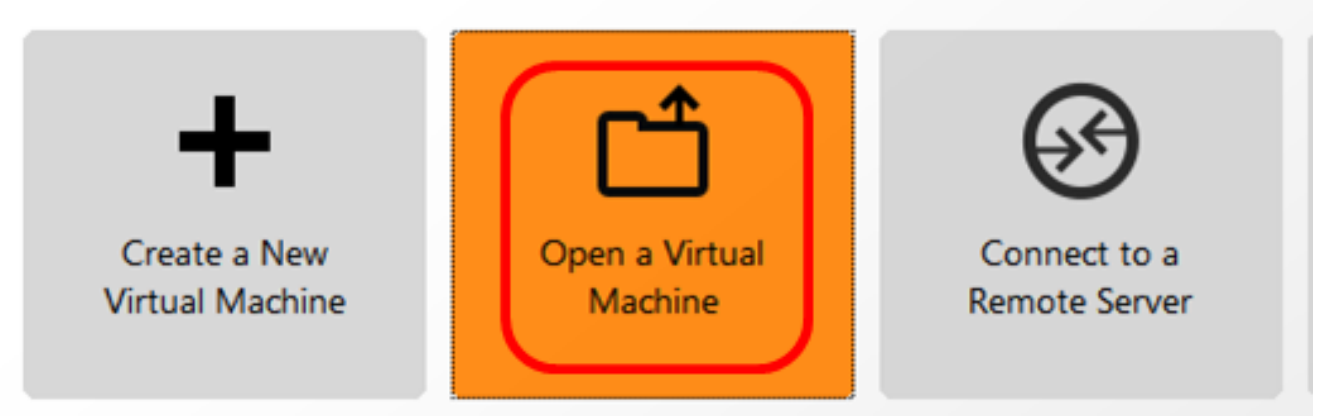

Step 4. Click the downloaded OVA image in Step 1, then click **Open**.

| Local Disk (D:)  FindIT                   | ✓ Search FindIT     | م                   |
|-------------------------------------------|---------------------|---------------------|
| New folder                                | 8=                  | - 🗌 🔞               |
| Name                                      | Date modified       | Туре                |
| CentOS68-FindITManager-1.0.0.20160928.    | . 10/4/2016 5:13 AM | Open Virtualizatio. |
| 🐼 OpenWRT-FindITProbe-1.0.1.16301         | 10/4/2016 2:36 AM   | Open Virtualizatio. |
|                                           |                     |                     |
|                                           |                     |                     |
| File name: OpenWRT-FindITProbe-1.0.1.1630 | All supported file  | s <b>v</b>          |
|                                           | Open                | Cancel              |

Step 5. (Optional) Enter a name for the FindIT Network Probe.

| Import Virtual Machine                                          | <b>×</b>                                  |
|-----------------------------------------------------------------|-------------------------------------------|
| Store the new Virtual<br>Provide a name and<br>virtual machine. | Machine<br>local storage path for the new |
| Name for the new virtual ma<br>FindIT Network Probe             | chine:                                    |
| Storage path for the new vir                                    | tual machine:                             |
| C:\Users\Cisco\Documents                                        | Virtual Machines Find Browse              |
| Help                                                            | Import Cancel                             |

**Note:** In this example, FindIT Network Probe is used.

Step 6. Click Import.

**Note:** Once the VMware has completed the deployment, the FindIT Network Probe will be displayed in the Library under My Computer.

Step 7. On the left panel, click to choose the deployed FindIT Network Probe appliance.

| FindIT Network Probe - VMware Workstati                   | on                                                                                                    |
|-----------------------------------------------------------|----------------------------------------------------------------------------------------------------|
| File Edit View VM Tabs Help                               | ▶ -   🕂   🖓 🖓 🖓   🗖 ⊑                                                                                                    |
| Library ×                                                 | FindIT Network Probe × FindIT Network                                                                                                    |
| Q     Type here to search       □     □       My Computer | FindIT Network Probe                                                                                                    |
| FindIT Network Manager                                    | Power on this virtual machine<br>Edit virtual machine settings<br>Opgrade this virtual machine                                                                            |
|                                                           | <ul> <li>Devices</li> <li>Memory 512 MB</li> <li>Processors 1</li> <li>Hard Disk (IDE) 1 GB</li> <li>Network Adapter Bridged (Autom</li> <li>Display 1 monitor</li> </ul> |

Step 8. Click **Power on this virtual machine** to access the console of the VM.

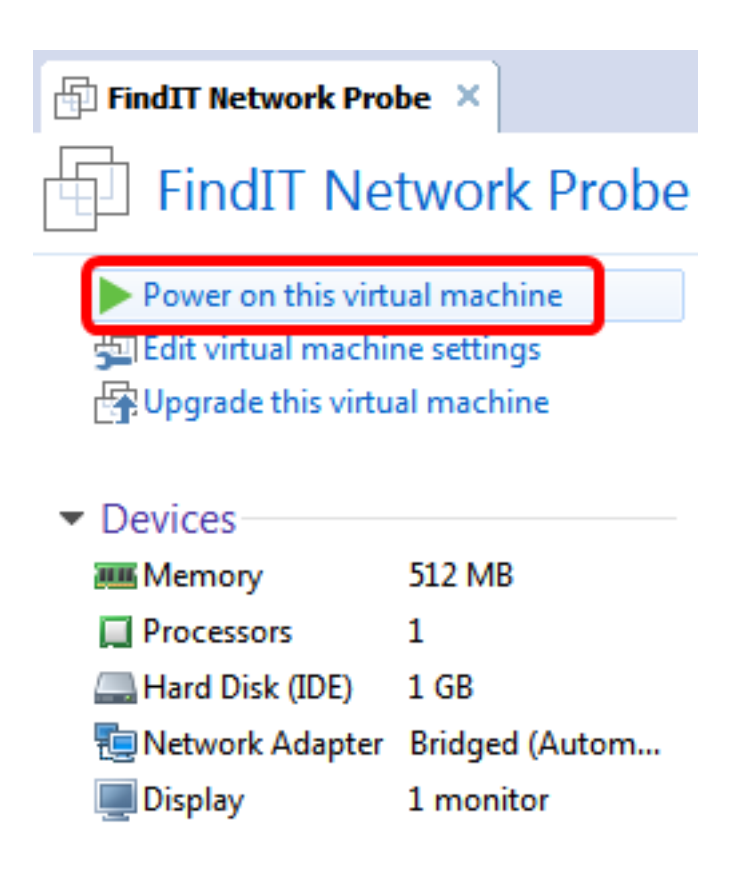

Step 9. Proceed to the <u>Configure the Deployed FindIT Network Probe</u> section to configure the deployed appliance.

[Back to Top]

#### **Configure the Deployed FindIT Network Probe**

Once deployment is finished, follow the steps below to configure the VM.

Step 1. Access the console of the FindIT Network Probe VM.

Step 2. Log in to the console using the default username and password: cisco/cisco.

FindITProbe login: **cisco** Password: **cisco** 

You will be prompted to change the password for the cisco account. The DHCP IP Address and Administration GUI address will be displayed.

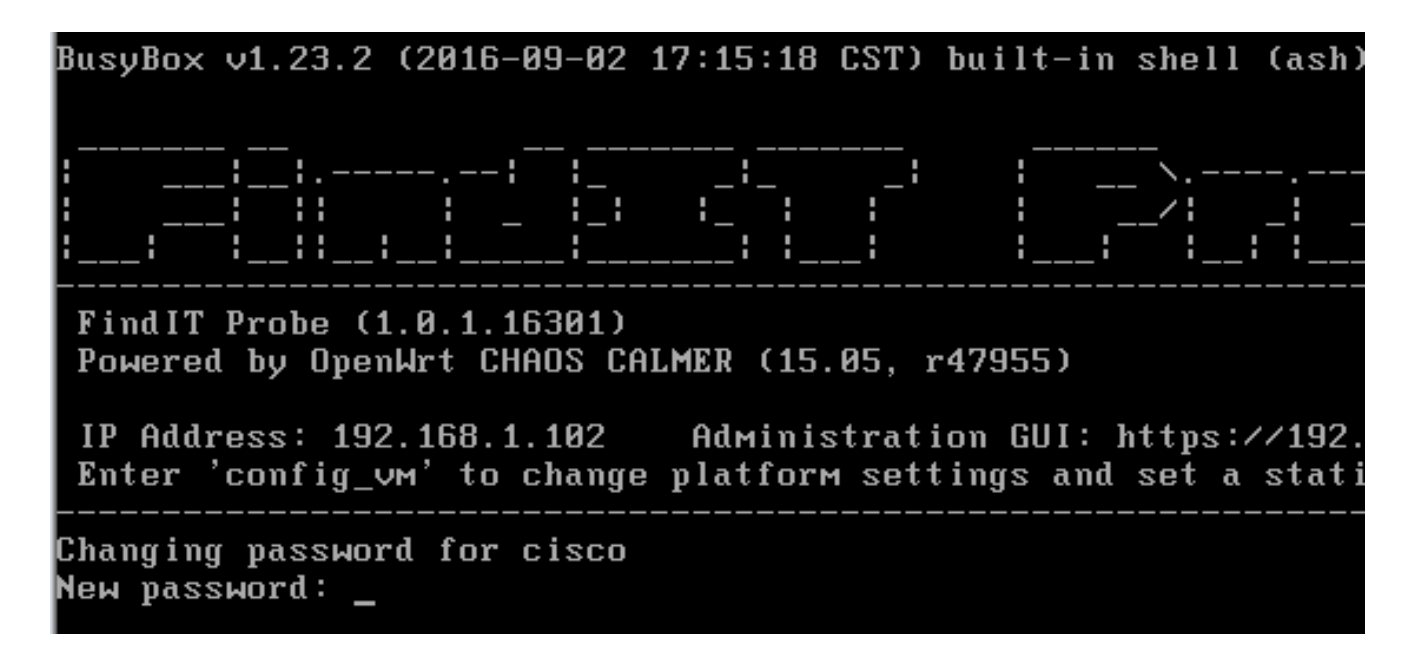

**Note:** In this example, the IP Address of FindIT Network Probe is 192.168.1.102 and the Administration GUI address is https://192.168.1.102.

Step 3. Enter and retype the new password for the cisco account.

```
Changing password for cisco
New password:
Retype password:
Password for cisco changed by cisco
cisco@FindITProbe:~# _
```

Step 4. (Optional) Enter the **ifconfig** command to find the IP address of FindIT Network Probe.

| cisco@Find | ITProbe:~# ifconfig                                 |
|------------|-----------------------------------------------------|
| eth0       | Link encan:Ethernet HWaddr 00:0C:29:6F:2E:DD        |
|            | inet addr:192.168.1.102                             |
|            | ineto addr. feod20c.23ff:fe6f:2edd/64 Scope:Link    |
|            | inet6 addr: fec0::20c:29ff:fe6f:2edd/64 Scope:Site  |
|            | UP BROADCAST RUNNING MULTICAST MTU:1500 Metric:1    |
|            | RX packets:149596 errors:0 dropped:0 overruns:0 fra |
|            | TX packets:205206 errors:0 dropped:0 overruns:0 car |
|            | collisions:0 txqueuelen:1000                        |
|            | RX bytes:26494354 (25.2 MiB) TX bytes:183876308 (1  |
| 10         | Link encap:Local Loopback                           |
|            | inet addr:127.0.0.1 Mask:255.0.0.0                  |
|            | inet6 addr: ::1/128 Scope:Host                      |
|            | UP LOOPBACK RUNNING MTU:65536 Metric:1              |
|            | RX packets:73994 errors:0 dropped:0 overruns:0 fram |
|            | TX packets:73994 errors:0 dropped:0 overruns:0 carr |
|            | collisions:0 txqueuelen:0                           |
|            | RX bytes:33273411 (31.7 MiB) TX bytes:33273411 (31  |
|            |                                                     |

You should now have configured FindIT Network Probe on your machine.

#### [Back to Top]

To learn how to access and configure the initial settings of the FindIT Network Probe, click <u>here</u> for instructions. To learn how to associate the FindIT Network Probe to the FindIT Network Manager, click <u>here</u> for instructions.